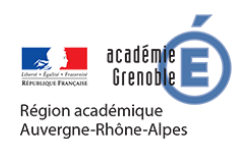

MEMO MOODLE #15

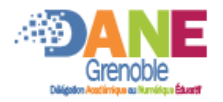

## **RESSOURCE FICHIER**

Avec le mode édition activé, vous pouvez cliquer sur un lien ajouter une activité ou ressource. Cliquer sur

Fichier

## ❑ PARAMETRER UN LIEN

Un Fichier peut être déposé sur la plateforme et un lien pour y accéder sera placé dans le cours.

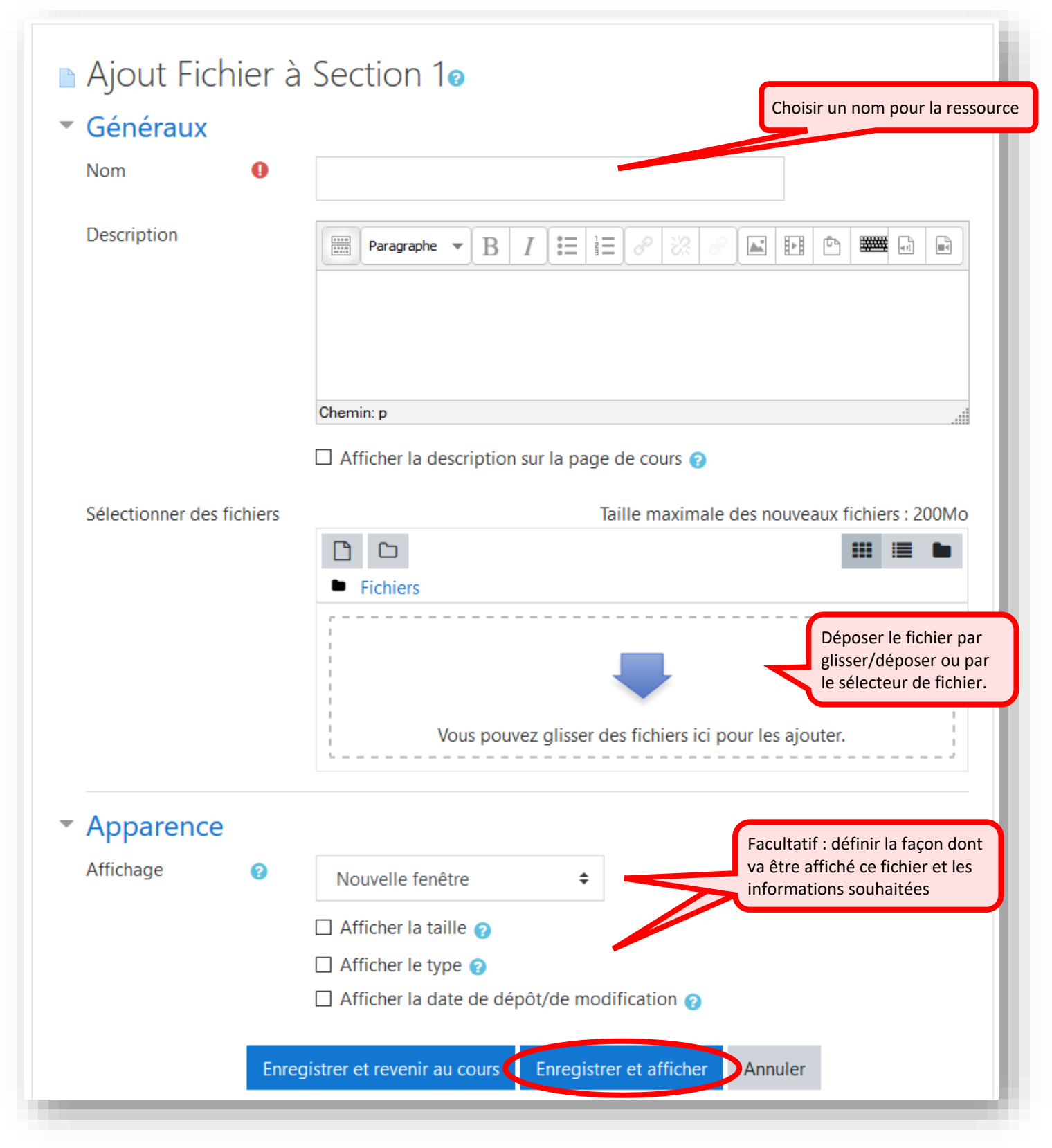